# CCE 관리 포털에 표시되는 컨피그레이션 문제를 트러블슈팅합니다.

| 목차                                                    |
|-------------------------------------------------------|
| <u>소개</u>                                             |
| 사전 요구 사항                                              |
| <u>요구 사항</u>                                          |
| 사용되는 구성 요소                                            |
| <u>배경 정보</u>                                          |
| <u>문제</u>                                             |
| <u>솔루션</u>                                            |
| <u>절차</u>                                             |
| <u>관련 정보</u> 전 10 10 10 10 10 10 10 10 10 10 10 10 10 |
|                                                       |

## 소개

이 문서에서는 CCE 관리 포털에 표시되는 컨피그레이션 변경 문제를 해결하는 방법에 대해 설명합 니다.

## 사전 요구 사항

#### 요구 사항

다음 주제에 대한 지식을 보유하고 있으면 유용합니다.

- UCCE(Unified Contact Center Enterprise)
- PCCE(Contact Center Enterprise) 패키지

#### 사용되는 구성 요소

이 문서의 정보는 다음 소프트웨어 및 하드웨어 버전을 기반으로 합니다.

- Unified Contact Center Enterprise(UCCE) 릴리스 12.6(1)
- PCCE(Package Contact Center Enterprise) 릴리스 12.6(1)

이 문서의 정보는 특정 랩 환경의 디바이스를 토대로 작성되었습니다. 이 문서에 사용된 모든 디바 이스는 초기화된(기본) 컨피그레이션으로 시작되었습니다. 현재 네트워크가 작동 중인 경우 모든 명령의 잠재적인 영향을 미리 숙지하시기 바랍니다.

## 배경 정보

PCCE(Package Contact Center Enterprise) 솔루션 버전 12.x에서 솔루션의 모든 구성 요소는 CCE 관리 포털에 의해 제어되며, CCE 관리 포털은 AW(Principal Admin Workstation) 서버에 호스팅됩니다.

#### 문제

B측 CCE 관리 포털을 통한 에이전트 재제거가 실패하고 오류 메시지: Error occured(오류 발생)가 발생합니다. . 예기치 않은 데이터베이스 오류입니다. 나중에 다시 시도하거나 시스템 관리자에게 문의하십시오.

AW Tomcat 로그 인쇄 오류 메시지:errorMsg: 이 에이전트에 대한 주변 장치를 찾을 수 없습니다.

CCBU log exception:[exception=com.cisco.ccbu.api.jaxb.error.ApiException: Error adding agent primary re errorCaption: errorCode: 42115 errorMsg: Cannot find Peripheral for this Agent errorMsgDetail: errorP fieldNum: 0 fieldType: 0 loggerErrorCode: 0 tableName: Agent ]]: There was an uncaught and unrecognized exception thrown by the REST API

## 솔루션

이 문제는 단일 관리 사이트를 사용하는 UCCE/PCCE 배포에서 일반적으로 나타나며 WAN(Wide Area Network)을 통해 관리 및 데이터 서버가 쌍을 이룹니다.이 설정에는 지정된 기본 관리 및 데이 터 서버와 하나 이상의 보조 관리 및 데이터 서버가 있습니다. 관리 및 데이터 서버 간에 WAN 연결 문제가 있는 경우 2차 측에서 업데이트 실시간 또는 컨피그레이션 데이터 지연이 표시됩니다. 이로 인해 2차 관리 및 데이터 서버의 데이터가 손상되고 2차 관리 및 데이터 서버의 컨피그레이션 변경 시도에 오류가 발생합니다.

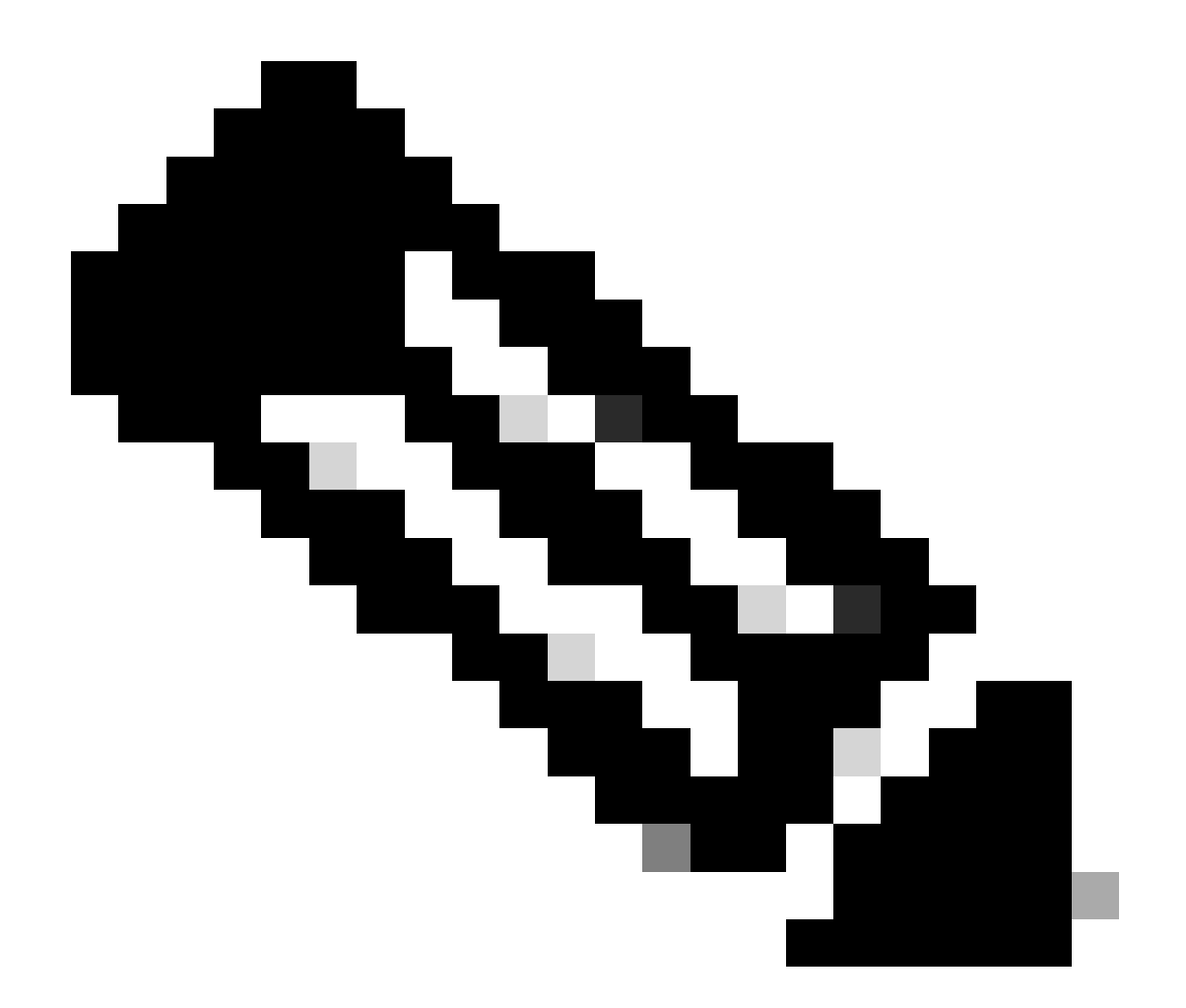

참고: UCCE 또는 PCCE 솔루션 설계에 따라 각 사이트에는 사이트의 실시간 데이터 관리 및 데이터 서버 역할을 하는 관리 및 데이터 서버가 최소 1개 이상, 일반적으로 2개 있습니 다. 기본 관리 및 데이터 서버는 실시간 데이터를 수신하는 실시간 서버에 대한 활성 연결을 유지합니다. 사이트에 관리 및 데이터 서버가 두 개 있는 경우, 기본 관리 및 데이터 서버가 어떤 이유로든 작동하지 않을 경우 관리 클라이언트는 보조 관리 및 데이터 서버로 자동으 로 전환되도록 구성됩니다. 보조 관리 및 데이터 서버는 또한 실시간 서버에 대한 연결을 유 지 관리합니다. 그러나 이러한 연결은 필요할 때까지 유휴 상태로 유지됩니다.

절차

문제가 있는 관리 및 데이터 서버의 유지 관리 창에서 이 절차를 수행합니다.

1단계 관리 및 데이터 서버에 로그인합니다. 2단계 바탕 화면 바로 가기 아이콘 Unified CCE 웹 설정을 두 번 클릭하여 웹 설정 도구를 엽니다. 3단계 Administration & Data Server List(관리 및 데이터 서버 목록) 페이지에서 수정할 서버의 하이 퍼링크된 이름을 선택하거나 서버 이름 앞의 확인란을 선택하고 Edit(수정)를 클릭합니다.

4단계 Deployment(구축) 페이지에서 Next(다음)를 클릭합니다.

5단계 Role(역할) 페이지에서 Next(다음)를 클릭합니다.

6단계 Administration & Data Server Connectivity(관리 및 데이터 서버 연결) 페이지에서 Primary Administration & Data Server(기본 관리 및 데이터 서버) 및 Common Site Name for Primary/Secondary Administration & Data Server(기본/보조 관리 및 데이터 서버의 공통 사이트 이 름)를 기록합니다. 이 정보는 이 절차의 뒷부분에서 필요합니다.

7단계 기본 관리 및 데이터 서버의 값을 보조 관리 및 데이터 서버와 동일하게 변경합니다.

8단계 Primary/Secondary Administration & Data Server(기본/보조 관리 및 데이터 서버)의

Common Site Name(공통 사이트 이름)을 임시 이름으로 변경하고 Next(다음)를 클릭합니다.

9단계 Database and Options(데이터베이스 및 옵션) 페이지에서 Next(다음)를 클릭합니다

10단계 Central Controller Connectivity(중앙 컨트롤러 연결) 페이지에서 Next(다음)를 클릭합니다. 11단계 Summary(요약) 페이지에서 Finish(마침)를 클릭하여 편집 내용을 저장합니다.

12단계 바탕 화면 바로 가기 아이콘인 Unified CCE Service Control을 두 번 클릭하여 Service Control을 엽니다.

13단계 Cycle(주기)을 클릭하여 총판사 서비스를 다시 시작합니다.

14단계 바탕 화면 바로 가기 아이콘 Unified CCE Administration Tools를 두 번 클릭하여 Administration Tools 폴더를 엽니다.

15단계 Administration Tools 폴더에서 Initialize Local Database 유틸리티를 실행합니다.Initialize Local Database 주 창이 나타납니다.

16단계 데이터를 전송하려면 Start(시작)를 선택합니다. 데이터가 복사되면 화면에 각 테이블에 대 해 처리된 행 수가 표시됩니다.

17단계 전송이 완료되면 닫기를 선택하여 종료를 누릅니다.

18단계 CCE Administration(CCE 관리) 페이지에서 Reskill agent(에이전트 다시 제거)를 수행하고 변경 작업이 성공했는지 확인합니다.

19단계 웹 설정 도구에 다시 로그인하고 관리 및 데이터 서버 연결 페이지로 이동합니다.

20단계 기본 관리 및 데이터 서버 값을 6단계에서 기록한 값으로 되돌립니다.

21단계 기본/보조 관리 및 데이터 서버 값의 공통 사이트 이름에 대해 20단계를 반복하고 Next(다음 )를 클릭합니다.

22단계 9~13단계를 반복합니다.

# 관련 정보

- <u>Cisco Unified Contact Center Enterprise용 솔루션 설계 가이드, 릴리스 12.6(1)</u>
- <u>Cisco Unified Contact Center Enterprise 설치 및 업그레이드 가이드, 릴리스 12.6(1)</u>
- <u>Cisco 기술 지원 및 다운로드</u>

이 번역에 관하여

Cisco는 전 세계 사용자에게 다양한 언어로 지원 콘텐츠를 제공하기 위해 기계 번역 기술과 수작업 번역을 병행하여 이 문서를 번역했습니다. 아무리 품질이 높은 기계 번역이라도 전문 번역가의 번 역 결과물만큼 정확하지는 않습니다. Cisco Systems, Inc.는 이 같은 번역에 대해 어떠한 책임도 지지 않으며 항상 원본 영문 문서(링크 제공됨)를 참조할 것을 권장합니다.